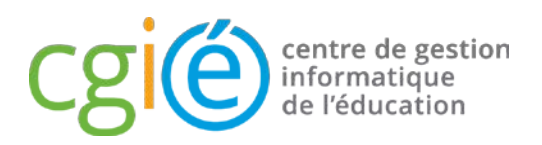

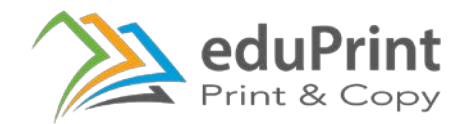

#### Impression depuis un appareil mobile

Pour pouvoir utiliser la fonction eduPrint sur un appareil mobile, vous devez disposer d'un compte IAM et être connecté sur le réseau Eduroam du CGIE.

#### Téléphone ou tablette Android

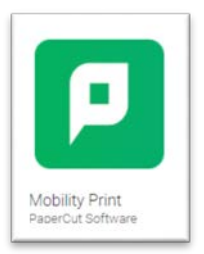

1) Installez l'application "**Mobility Print**".de PaperCut depuis le Google Play Store. Au premier lancement, l'application vous guidera dans la configuration de celle-ci. Veuillez saisir les données demandées et vous assurer que le paramètre Mobility print est actif.

- 2) Lancez l'application à partir de laquelle vous souhaitez imprimer (Word, Outlook, etc.) et imprimez le document en choisissant l'imprimante **eduPrint**. (Vous devez saisir votre identifiant et mot de passe IAM).
- 3) Récupérez votre document sur l'imprimante à l'aide de votre myCard après avoir reçu la confirmation d'impression.

#### Téléphone/ tablette Apple (iPhone ou iPad) ou ordinateur portable Apple

- Lancez l'application à partir de laquelle vous souhaitez imprimer (Word, Outlook, etc.), et imprimez le document en choisissant l'imprimante **eduPrint**. (Vous devez saisir votre identifiant et mot de passe IAM).
- 2) Récupérez votre document sur l'imprimante à l'aide de votre myCard après avoir reçu la confirmation d'impression.

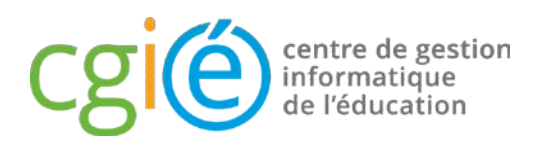

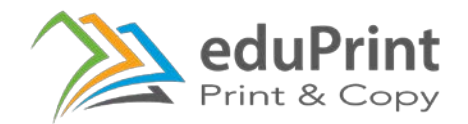

#### **Ordinateur portable (Windows)**

1) Téléchargez l'application **Papercut MobilityPrint** 

(<u>https://www.papercut.com/products/ng/mobility-print/manual/setting-up-your-devices/windows/</u>) et suivez les instructions d'installation.

- 2) Lancez l'application à partir de laquelle vous souhaitez imprimer (Word, Outlook, etc. ), et imprimez le document en choisissant l'imprimante **eduPrint**. (Vous devez saisir votre identifiant et mot de passe IAM).
- 3) Récupérez votre document sur l'imprimante à l'aide de votre myCard après avoir reçu la confirmation d'impression.

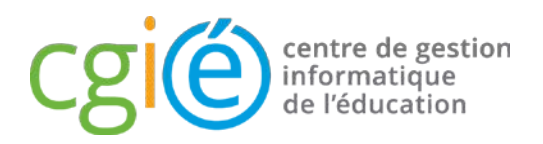

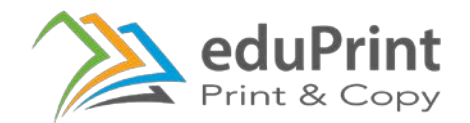

### Impression depuis l'interface Web (WebPrint)

Vous pouvez également téléverser votre document sur le site **eduprint.cgie.lu** et récupérer celui-ci moyennant votre myCard sur une des photocopieuses liées au service eduPrint.

- 1) Connectez-vous sur le site internet <u>http://eduprint.cgie.lu</u> moyennant votre identifiant et mot de passe IAM.
- 2) Cliquez sur "Impression Web" et puis "Envoyer un travail".

| Print & Copy              |                                                                                                    |            |                 |       | -      |
|---------------------------|----------------------------------------------------------------------------------------------------|------------|-----------------|-------|--------|
| <b>Travaux en attente</b> | Impression Web                                                                                                    |            |                 |       |        |
| Hmpression Web            | L'impression Web est un service qui donne la possibilité d'imprimer depuis les terminaux mobiles et fixes, connectés<br>en wifi ou par câbles ainsi que pour les utilisateurs non authentifiés. L'installation d'un pilote d'impression n'est pas<br>nécessaire. Pour envoyer un document en impression, cliquez sur Envoyer un Travail.<br>Envoyer un travail >> |            |                 |       |        |
|                           | HEURE D'ENVOI                                                                                                    | IMPRIMANTE | NOM DU DOCUMENT | PAGES | STATUT |
|                           |                                                                                                    |            |                 |       |        |
|                           | Aucune impression en cours                                                                                                    |            |                 |       |        |

- 3) Choisissez la quantité de copies souhaitées.
- 4) Cliquez sur "*Document à envoyer*".

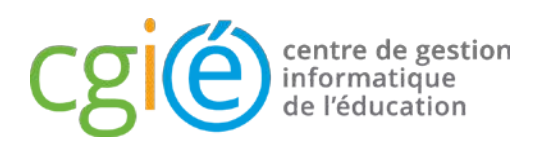

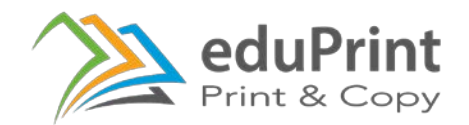

| <b>F</b> Travaux en attente | Impression Web                                   | 1. Imprimante 2. Options 3. Envoi                                                                                                    |
|-----------------------------|--------------------------------------------------|----------------------------------------------------------------------------------------------------|
| A Impression Web            | Charger                                          |                                                                                                    |
|                             | Sélectionnez un document à envoyer et à împrimer | Faire glisser les fichiers ici<br>Parcourir<br>Les formats de fichier suivants sont autorisés:<br>Microsoft Excel xlam, xls, xlsb, xlsm, xlsx, xltm,<br>xltx Microsoft PowerPoint pot, potm, potx, ppam,<br>pps, ppsm, ppsx, ppt, pptm, pptx Microsoft Word<br>picture Files bmp, dib, gif, jifi, jif, jpe, jpeg, jpg,<br>png, tif, tiff XPS xps |
|                             | <2. Options d'impression                         | Envoyer & Terminer >>                                                                                                    |

- 5) Cliquez sur "*Parcourir*" pour sélectionner votre document à imprimer.
- 6) Cliquez sur "*Envoyer et terminer*" pour finir.
- Allez près d'une des photocopieuses liées à ce service et présentez votre myCard devant le lecteur de carte. Votre document s'imprimera après confirmation.